- Activez le module Ventes.

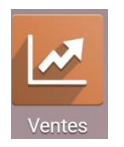

- Cliquez sur le menu Commandes puis Clients.
- Cliquez sur le client à paramétrer.
- Cliquez sur le bouton **MODIFIER**.
- Activez l'onglet VENTES & ACHATS.
- Sélectionnez la position fiscale du client : Domestique France, intracommunautaires ou hors UE.

|                     | Position fisc                | ale             | Intra-EU B2B |              |                        | •  |                         |
|---------------------|------------------------------|-----------------|--------------|--------------|------------------------|----|-------------------------|
|                     |                              |                 |              | que -        | - France               |    |                         |
|                     |                              |                 | EU privé     | è            |                        |    |                         |
|                     |                              |                 |              | Intra-EU B2B |                        |    |                         |
|                     |                              |                 | Import/E     | xpor         | t Hors Europe + DOM-TO | MC |                         |
|                     |                              |                 | 4            |              |                        |    |                         |
|                     |                              |                 |              |              |                        |    |                         |
| Contacts & Adresses | Ventes & Achats              | Comptabilit     | é Notes      | inter        | nes                    |    |                         |
|                     |                              | e e nip tabilit |              |              |                        |    |                         |
| Vente               |                              |                 |              |              | Achats                 |    |                         |
| Vendeur             | Brecan Lucie                 |                 | -            | 2            | Conditions de          |    | $\overline{\mathbf{v}}$ |
| Conditions de       |                              |                 | ~            |              | paiement               |    |                         |
| paiement            |                              |                 |              |              | Moyen de paiement      |    |                         |
| Liste de prix       | Liste de prix publique (EUR) |                 |              | Z            | Rappel de Réception    |    |                         |
|                     | 1                            |                 |              |              | Divere                 |    |                         |
| Information fiscale | 1                            |                 |              |              | Divers                 |    |                         |
| Position fiscale    | Intra-EU B2B                 |                 | ~            |              | Référence              |    |                         |
| Position fiscale    | Intra-EU B2B                 |                 | Ŧ            |              | Référence<br>SIRET     |    |                         |

- Cliquez sur le bouton SAUVER.